## Switching Adobe to English Version

1. Find 编輯(E) at the top, and choose the 偏好設定(N) at the bottom of list.

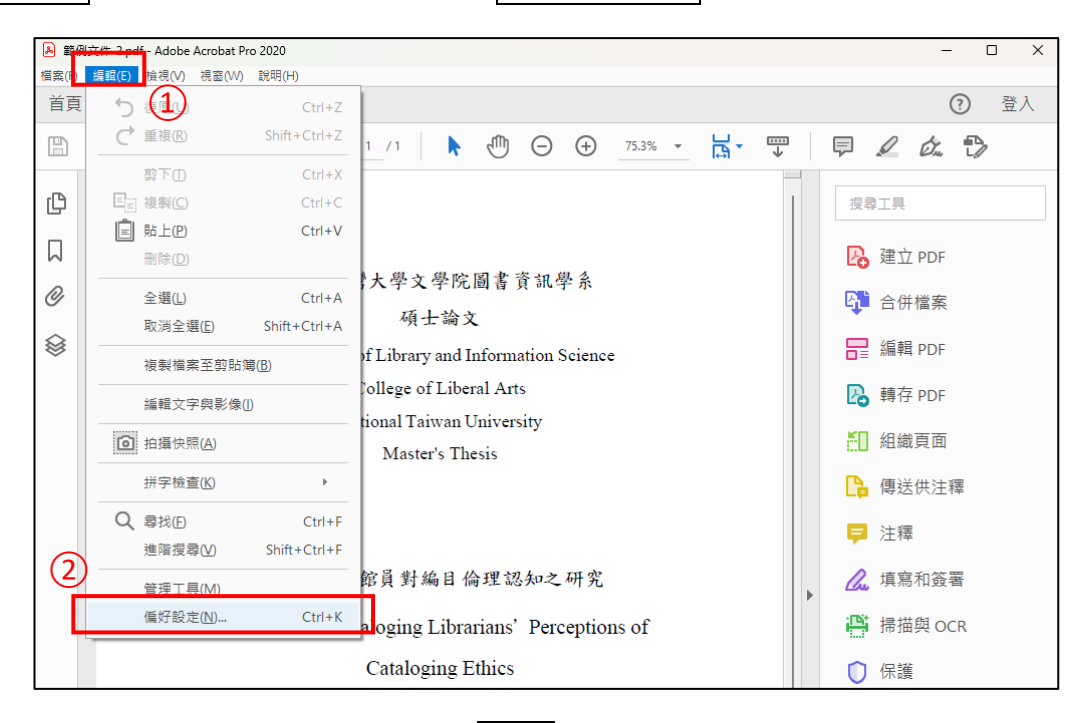

2. Within the pop-up window, please find 語言 (which would be at lower position of the

list), select 應用程式啟動時選擇 (the second option).

| 類別(G):                                                                      | 語言                                                                                                    |  |
|-----------------------------------------------------------------------------|----------------------------------------------------------------------------------------------------|--|
| 內容編輯<br>多煤體(舊版)<br>多煤體和 3D<br>多煤體(晉任(舊版)<br>安全性<br>安全性(增強)<br>色彩管理          | 應用程式語言(A):<br>中文(繁體)<br>中文(繁體)<br>中文(繁體)<br>理問程式戲動時選擇<br>與作業糸紙相同<br>□ 啟用「從右至左」碼冊層項(1)<br>選擇字型(F): 應用程式預設值 ~ |  |
| 更新程式<br>身分<br>協助工具<br>表格<br>信任管理程式<br>度量 (20)<br>度量 (30)<br>度量 (幾何)<br>拼字檢查 | 注意:應用程式需要重新啟動以便使字型變更生效。<br>使用中車語言編輯文字<br>主要段落方向(M): 從左至右 ↓<br>□ 連字(L)<br>□ 印度數字(H)                          |  |
| 朗讀 記錄 動作請靈 從 DDF 轉換 單位和參考線 提尋 電子堅件帳戶 總陸規路 四寸 二                              | □ 取用書寫方向切換(W)                                                                                               |  |
| 審核<br>編目<br>韓換為 PDF<br>簽名                                                   |                                                                                                    |  |

3. Re-open the Adobe Acrobat,

and you would be able to choose the language.

| Adobe Acrobat     | × |
|-------------------|---|
| (山文/教理)           |   |
| 平文(繁短)<br>English |   |
| 中文(繁體)            |   |
|                   |   |